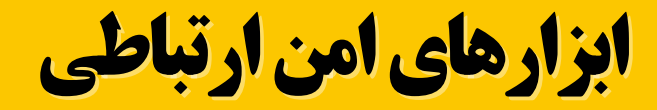

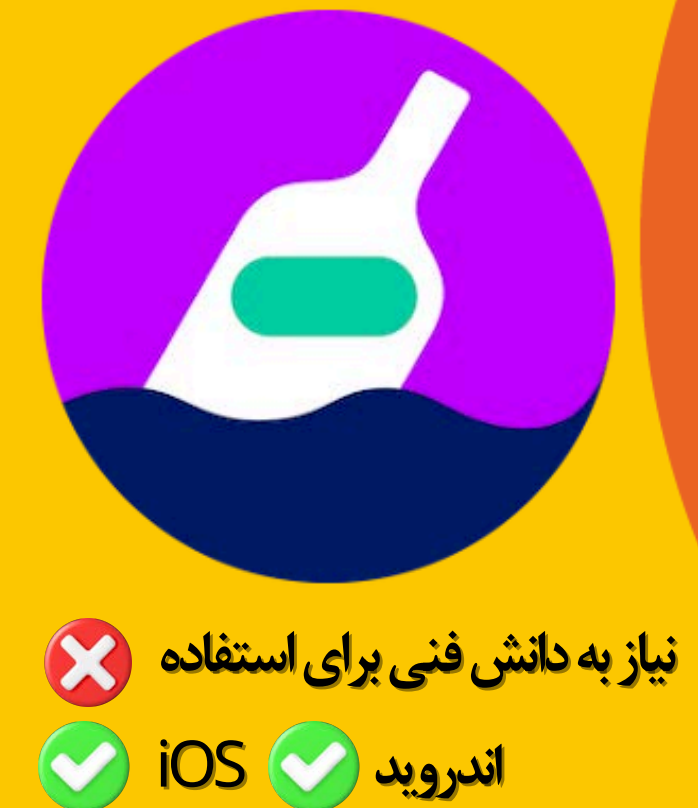

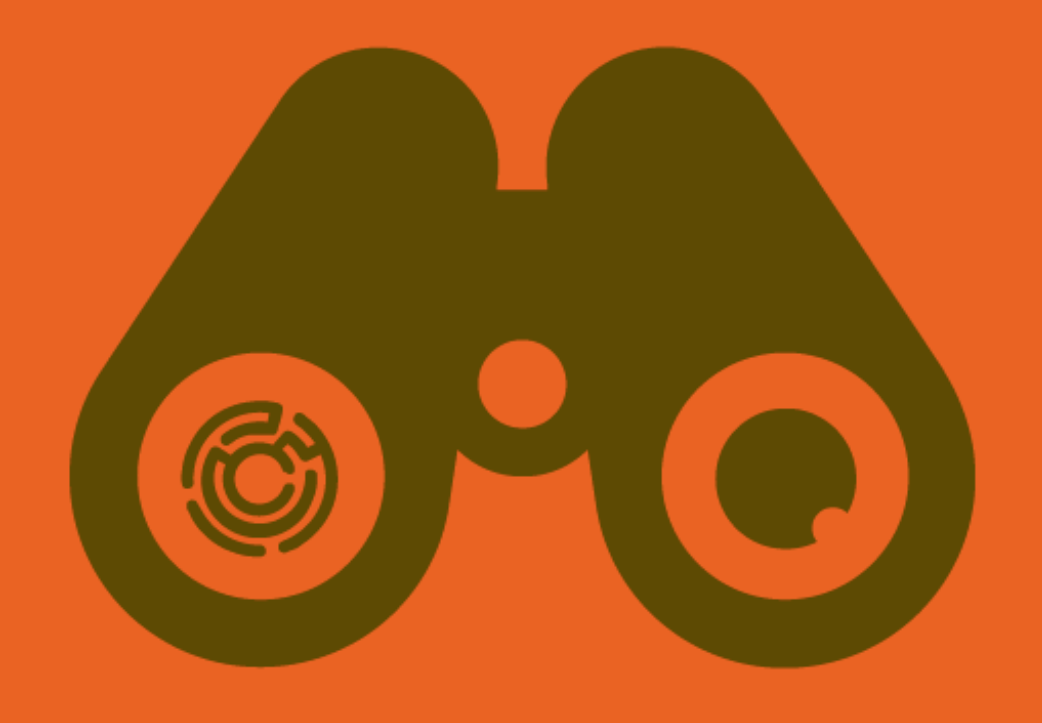

## چطور پیامها رو قبل از ارسال در هر پیامرسانی، رمزنگاری کنیم؟

«بهفت» نرمافزاری برای رمزنگاری پیامهای متنی است. با نهفت پیامهاتون رو در قالب رشتهای از کلمات فارسی رمزنگاری کرده و بعد از طریق هر پیامرسانی، برای شخص مورد نظرتون ارسال کنید. نهفت پیامرسان نیست، بلکه ابزاری برای رمزنگاری پیامهاست. نهفت (Nahoft) رو در گوگل پلی یا اپ استور سرچ کنید و نصب کنید. اگر دسترسی به این استورها ندارید از خود سایت نهفت هم می تونید اپ رو نصب کنید: https://nahoftapp.com/

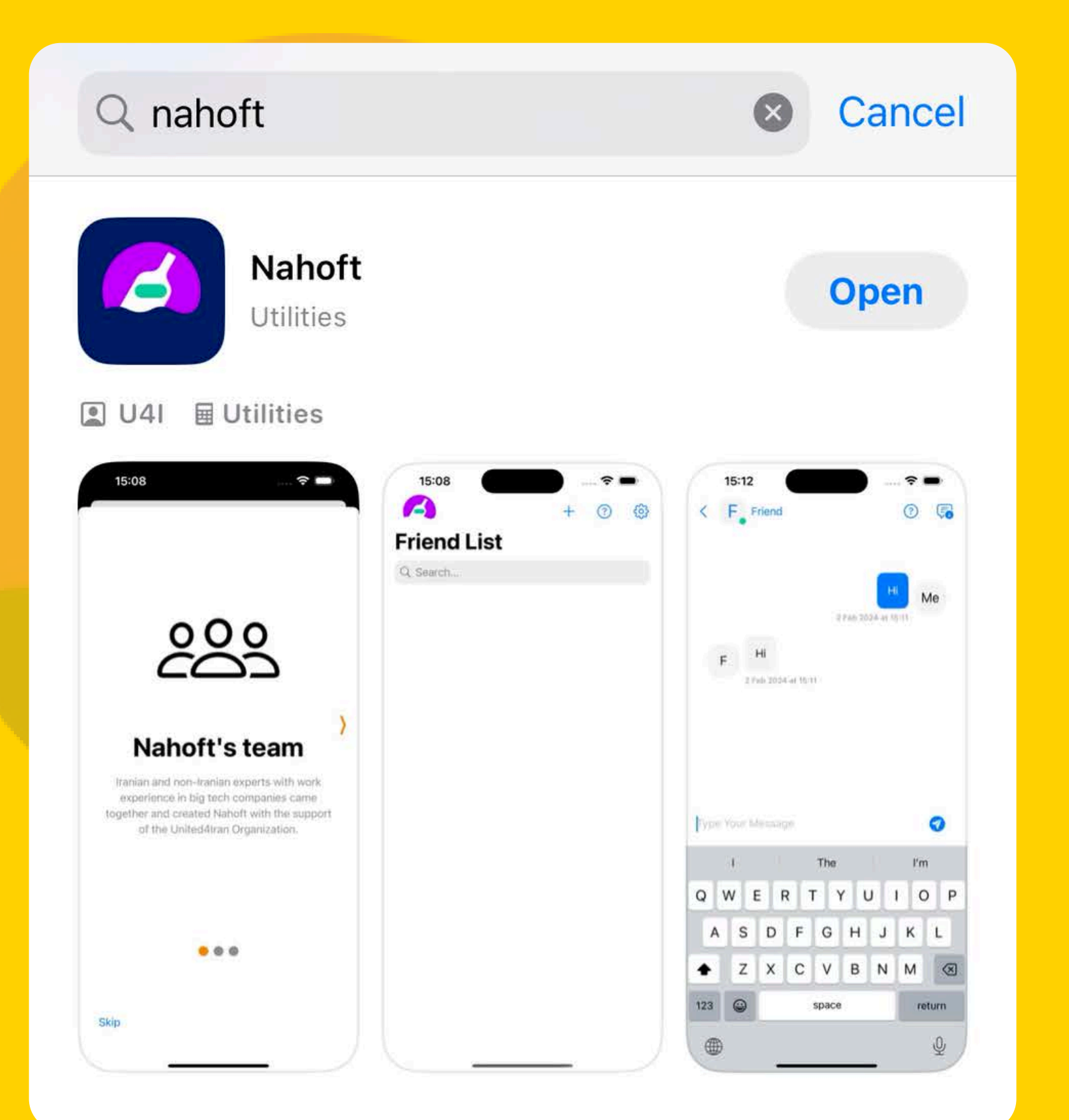

660

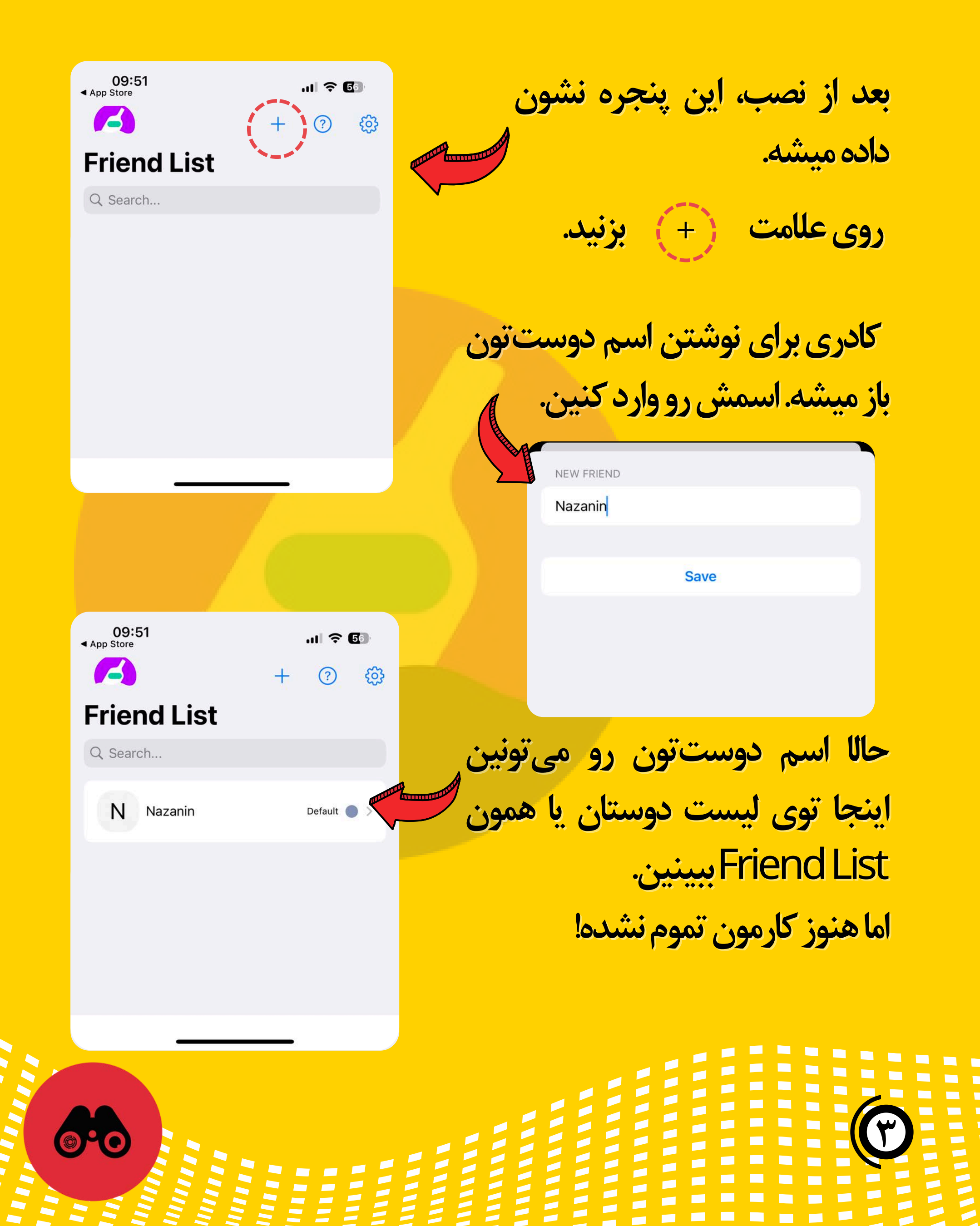

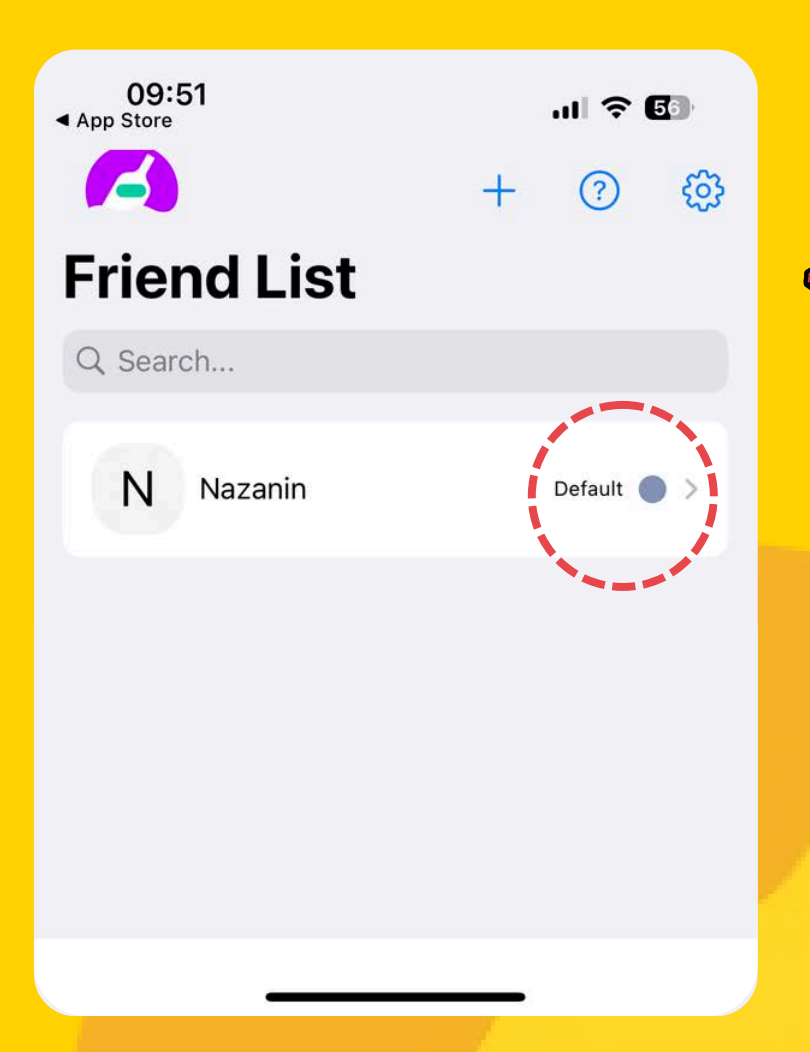

حالاروی Default بزنید

حالا این پنجره براتون باز میشه. روی اون دکمه آبی بزنید

توی این مرحله در واقع شما باید کلید عمومی یا همون Public Key رو با دوست تون به اشتراک بذارید و کلید عمومی اون رو هم دریافت کنید و ذخیره کنید. الان براتون توضیح می دیم چطوری.

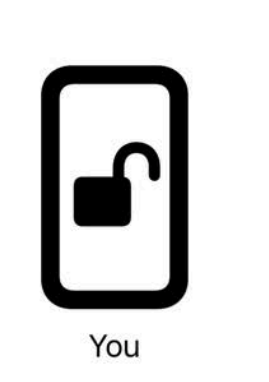

< N Nazanin

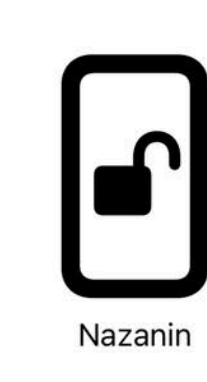

(?)

No public key has been exchanged between you and Nazanin yet.

Please click the button bellow to submit your public key

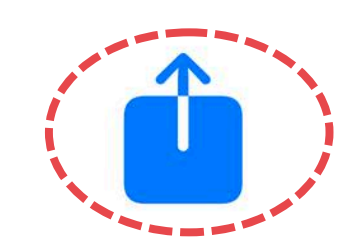

Og:52

App Store

Nazanin

Nazanin

You

Nazanin

Nazanin

You

Nazanin

Nazanin

Nazanin

Nou have sent your public key to fazanin

Nou have sent your public key to fazanin

Nou have sent your public key to fazanin

Nou have sent your public key to fazanin

Nou have sent your public key to fazanin

Nou have sent your public key to fazanin

Nou have sent your public key to fazanin

Nou have sent your public key to fazanin

Nou have sent your public key to fazanin

Nou have sent your public key to fazanin

Nou have sent your public key to fazanin

Nou have sent your public key to fazanin

Nou have sent your public key to fazanin

Nou have sent your public key to fazanin

Nou have sent your public key to fazanin

Nou have sent your public key to fazanin

Nou have sent your public key to fazanin

Nou have sent your public key to fazanin

Nou have sent your public key to fazanin

Nou have sent your public key to fazanin

Nou have sent your public key to fazanin

Nou have sent your public key to fazanin

Nou have sent your public key to fazanin

این عبارت همون کلید عمومی هست که خود نهفت به صورت اتوماتیک براتون میسازه و باید با دوست تون به اشتراک بذارید. دوست شما هم باید همین مراحل رو انجام بده و براتون یه کلید عمومی بفرسته. همونطور که میدونین، نهفت، ییامرسان نیست و فقط پیام شما رو رمزنگاری میکنه، بنابراین توی این مرحله باید اپلیکیشن پیامرسانی که با اون دارین با دوستتون صحبت میکنید رو انتحاب کنید و این کلید عمومی که نفت بهتون داده رو از طریق اون پیامرسان براش ارسال کنید. مثلا ما اینجا از طریق سیگنال، کلید عمومی یا همون رمزی که نهفت بهمون داده رو برای نازنین فرستادیم.

|                    | +                         | ?          | (i)        |
|--------------------|---------------------------|------------|------------|
| <b>Friend List</b> |                           |            |            |
| Q Search           |                           |            |            |
| N Nazanin          | $\langle \langle \rangle$ | Invited 🔵  |            |
|                    |                           |            |            |
|                    |                           |            |            |
|                    |                           |            |            |
|                    |                           |            |            |
|                    |                           | $\bigcirc$ | ſ          |
| AirDrop Messages   | Mail                      | Signal     |            |
| Сору               |                           | Ć          | \$         |
| New Quick Note     |                           | ٥          | M          |
| 10:14              |                           | .ul 🗢 🖸    | <b>3</b> , |

You have sent your public key to Nazanin and are now awaiting their public key in return.

< N Nazanin

Once you receive their public key, a secure connection will be stablished

Your friend's public key

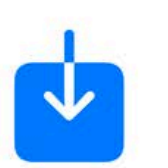

وقتی کلید عمومی رو فرستادید، وضعیت دوست ون در همون Invited به شکل Friend list تغییر می کنه.

حالا اون هم برای شما یه کلید عمومی، مثلا توی پیام رسان بله میفرسته و شما اون کلید عمومی رو ذخیره میکنید. این طوری: روی همون Invited بازبشه:

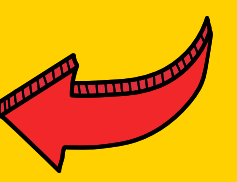

?

حالا کلید عمومی که از دوست تون مثلا توی اپ بله دریافت کردید رو اینجا وارد کنید:

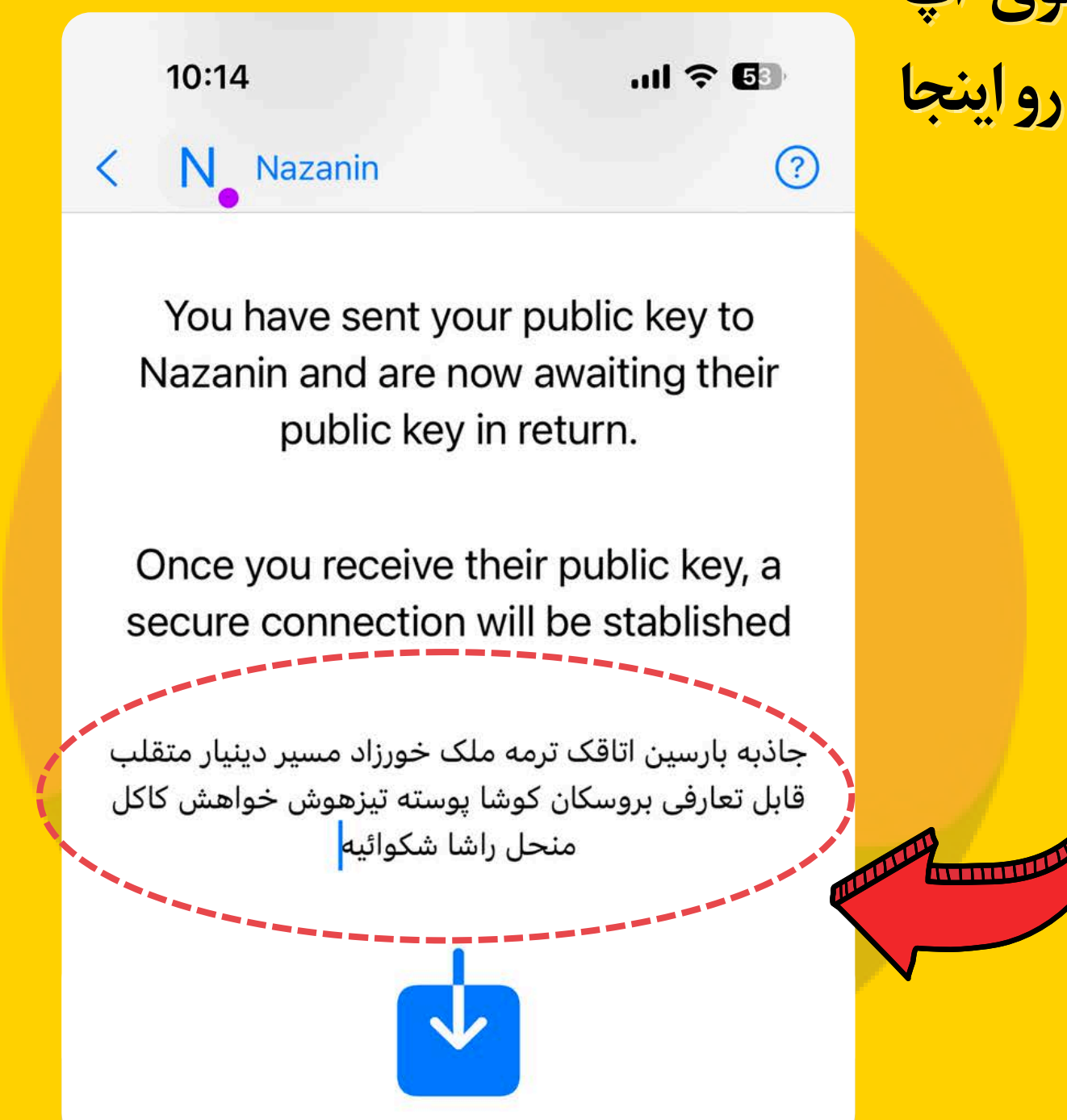

66

حالا که کلید عمومی رو ذخیره کردید، وضعیت دوست ون در همون Approved به شکل Friend list تغییر می کنه. الان دیگه کار نصب تموم شده.

10:16
III ? I
III ? I
III ? I
III ? I
III ? I
III ? I
III ? I
III ? I
III ? I
III ? I
III ? I
III ? I
III ? I
III ? I
III ? I
III ? I
III ? I
III ? I
III ? I
III ? I
III ? I
III ? I
III ? I
III ? I
III ? I
III ? I
III ? I
III ? I
III ? I
III ? I
III ? I
III ? I
III ? I
III ? I
III ? I
III ? I
III ? I
III ? I
III ? I
III ? I
III ? I
III ? I
III ? I
III ? I
III ? I
III ? I
III ? I
III ? I
III ? I
III ? I
III ? I
III ? I
III ? I
III ? I
III ? I
III ? I
III ? I
III ? I
III ? I
III ? I
III ? I
III ? I
III ? I
III ? I
III ? I
III ? I
III ? I
III ? I
III ? I
III ? I
III ? I
III ? I
III ? I
III ? I
III ? I
III ? I
III ? I
III ? I
III ? I
III ? I
III ? I
III ? I
III ? I
III ? I
III ? I
III ? I
III ? I
III ? I
III ? I
III ? I
III ? I
III ? I
III ? I
III ? I
III ? I
III ? I
III ? I
III ? I
III ? I
III ? I
III ? I
III ? I
III ? I
III ? I
III ? I
III ? I
III ? I
III ? I
III ? I
III ? I
III ? I
III ? I
III ? I
III ? I
III ? I
III ? I
III ? I
III ? I
III ? I
<li

10:15

**Friend List** 

Nazanin

Q Search...

N

...| 🕆 🗔

(?)

Approved (

حالا ییاین با هم یه پیام برای نازنین بفرستیم که ببینیم چطوری نهفت اون رو تبدیل به رمزنگاری می کنه. نازنین هم پیام رمزنگاری ما رو توی اپ نهفت وارد می کنه تا پیام اصلی ما رو دریافت کنه.

CHARTER CHARTER

حالا پیام نازنین رو که به صورت رمزنگاری شده در یک اپ پیامرسان برامون فرستاده کپی کرده، روی این علامت بالای صفحه روی میزنیم و پیام کپی شده رو در کادر سفید، کپی می کنیم و روی Import میزنیم:

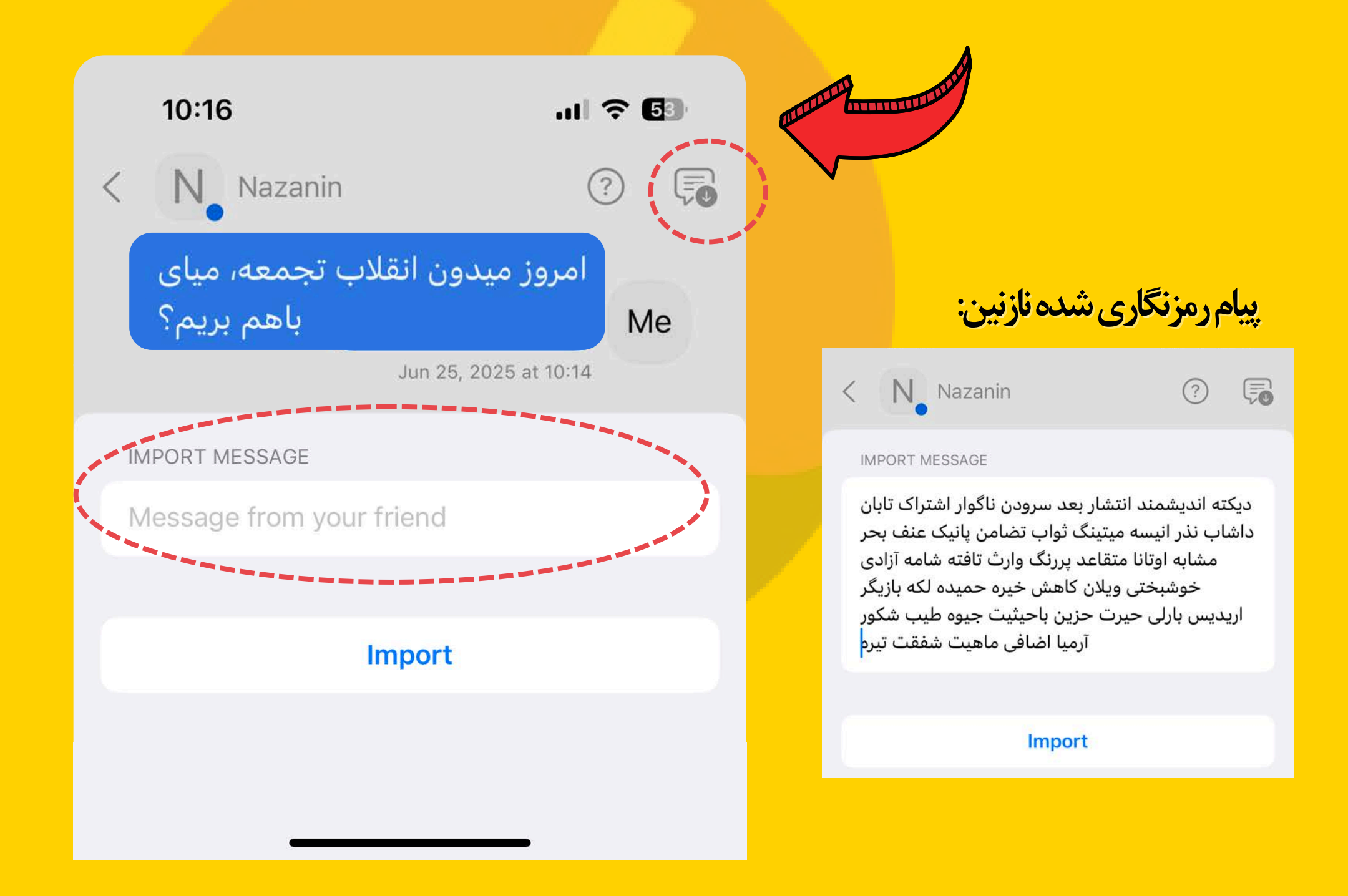

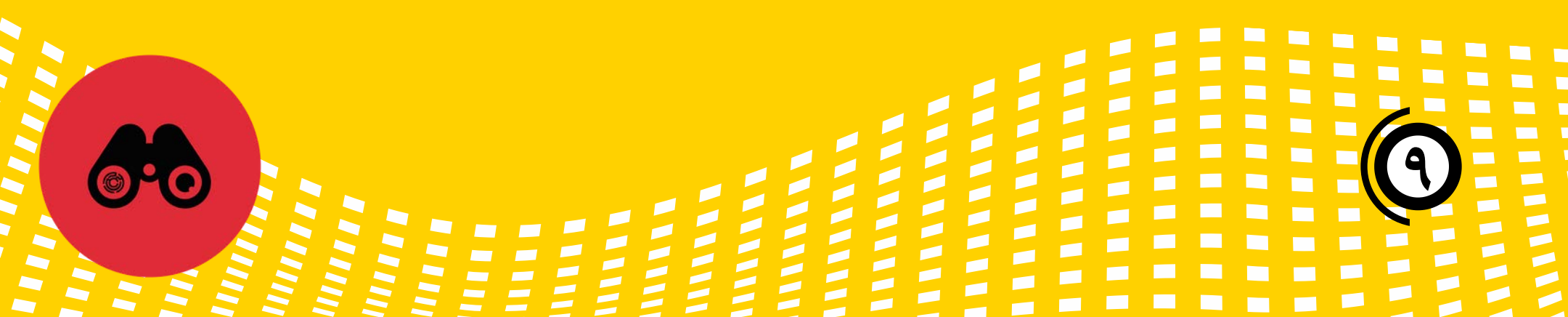

بعداز اینکه پیام رمزنگاری شده رو وارد کردیم و Import روزدیم، پیام نازنین به شکل زیر نمایش داده می شه. به همین سادگی پیامهاتون رو رمزنگاری کنیدا

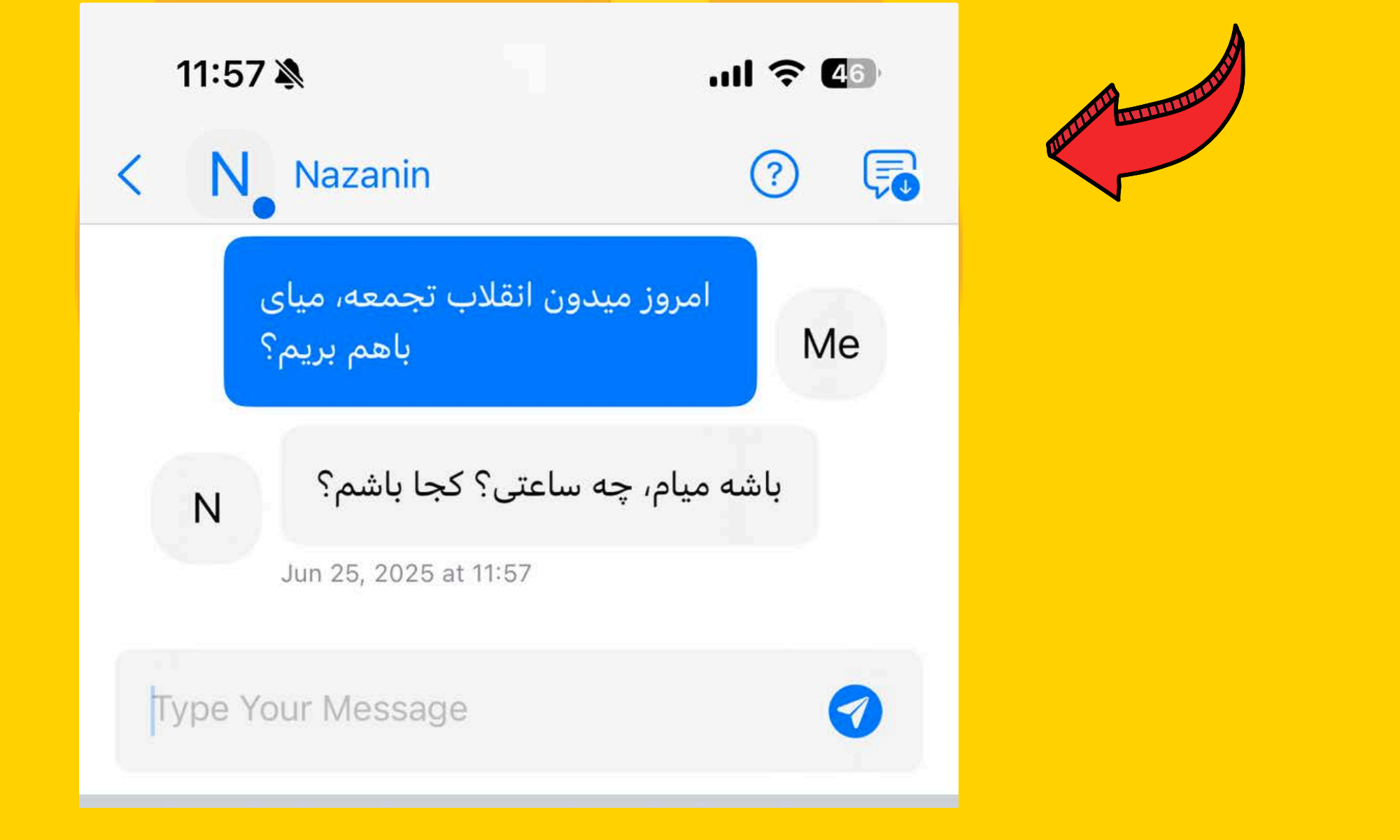

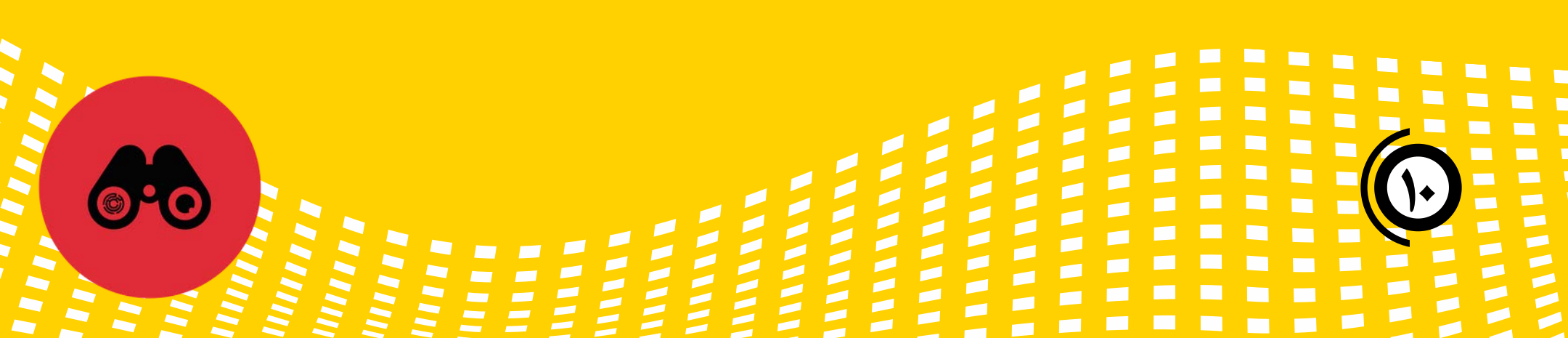

## رعايت امنيت باكد تخريب:

اگر نگران این هستین که این اپلیکیشن موقع دستگیری احتمالی، بازجویی یا تفتیش براتون دردسرساز بشه، باید یه نکته مهم رو یادتون باشه:

• اپ نهفت یه قابلیتی داره به اسم کد تخریب یا Destruction Code.

خب این یعنی چی؟ شما علاوه بر اینکه یه رمز عبور برای ورود به اپلیکیشن نهفت تعریف میکنید، میتونید یه رمز تخریب هم وارد کنید. اینطوری اگر مورد بازجویی قرار گرفتید، فقط کافیه به جای وارد کردن رمز عبورتون برای ورود به اپ در مقابل بازجو، کد تخریب رو وارد کنید. در این صورت وقتی اپ باز میشه، تمام اطلاعاتی که در آن بوده حذف میشه و به تنظیمات اولیه برمیگرده، انگار که تا حالا از این اپ استفاده نکردین.

## كد تخريب اطلاعات

• برای اینکه کد تخریب بسازین از منوی Settings یا تنظیمات وارد قسمت Passcode و Destruction Code بشید هر دو روشن کنید و رمزتون رو تایپ کنید و گزینه ذخیره یا Saveرو بزنید. به همین سادگی!

| 12:18 🔉          | ell 🕹 | 45         | ٨       |    |   |
|------------------|-------|------------|---------|----|---|
| Set              | tings | ?          | Durse . |    |   |
| PASSCODE         |       |            |         |    |   |
| Passcode         |       | $\bigcirc$ |         |    |   |
| DESTRUCTION CODE |       |            |         |    |   |
| Destruction Code | 6     |            |         |    |   |
|                  |       |            |         |    |   |
|                  |       |            |         |    |   |
| S                | ave   |            |         |    |   |
|                  |       |            |         |    |   |
|                  |       |            |         |    |   |
|                  |       |            |         |    |   |
|                  |       |            |         |    |   |
|                  |       |            |         |    | Ε |
|                  |       |            |         |    | H |
|                  |       |            |         | HB | H |